## パワーポイントで表を作成するには

①スライドから挿入する場合

| · |                             |
|---|-----------------------------|
|   | (1)表を作成するスライドを選択します→「OK」を選択 |
|   | 新しいフライド                     |

| 新しいスライド               | <u>?×</u> |
|-----------------------|-----------|
| 標準レイアウト(A):           | ОК        |
|                       | キャンセル     |
|                       |           |
|                       | 表         |
| □ 今後、このメッセージを表示しない(型) |           |

(2)表のマークをダブルクリックします

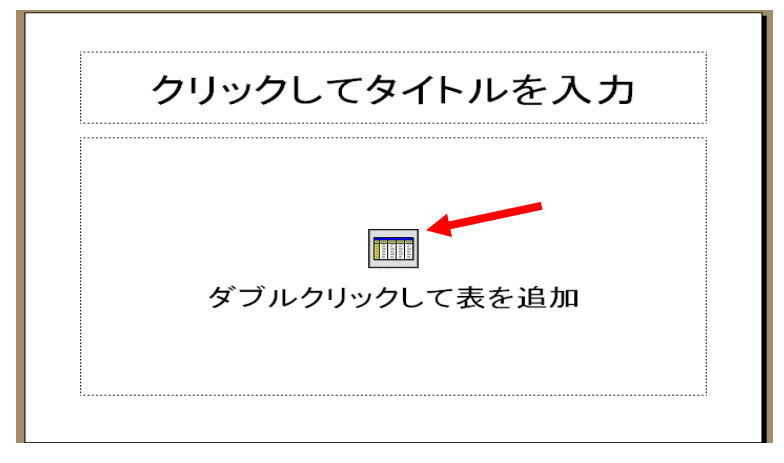

(3)表の列数・行数が指定できます→「OK」を選択

| 表の挿入                  | 1   | <u>? ×</u> |
|-----------------------|-----|------------|
| 列数( <u>C</u> ):       | ₋₹[ | ОК         |
| 」○<br>行数( <u>R</u> ): |     | キャンセル      |
| 4                     | -∃  |            |

(4)下の図のように表が作成されます。升目の内側をクリックして文字や数字を入力します。

| i a i a ta ta ta ta i a i a i j<br>i ← → @ ? Cilcourrents and Setting                                                                                                    | s¥Administrator¥デスクトップ¥プレ                       | セニー ギ タ 🦉 👘                                     | — • 1 pt • 🗾 🗆 • 💁 • 🏗    |         |
|----------------------------------------------------------------------------------------------------|-------------------------------------------------|-------------------------------------------------|---------------------------|---------|
|                                                                                                    |                                                 |                                                 |                           |         |
|                                                                                                    | クリック                                            | してタイトル                                          | ~を入力                      |         |
|                                                                                                    | *                                               |                                                 |                           |         |
|                                                                                                    |                                                 |                                                 |                           |         |
| □=□ ■ = ::<br>団形の御覧(2) - [2] ① オードシェイブ(2) ・                                                                                                    | · · · □ ○ ≅ @ 4                                 | <u>∎</u> <u>ð</u> • <u>⊿</u> • <u>A</u> • ≡ ≂ E |                           |         |
| S Microsoft RomeReint - プレゼンテーション2got<br>S ファイルシ 編集 C 表示① 挿入① 書引                                                                                                    | ]<br>\$@ ッール① スライド ショーŒ                         | 2 902F9W NIJH                                   |                           | _ (6) × |
| □         □         □         □         □         □         □         □         □         □         □         □         □         □         □         □         □         □         □         □         □         □         □         □         □         □         □         □         □         □         □         □         □         □         □         □         □         □         □         □         □         □         □         □         □         □         □         □         □         □         □         □         □         □         □         □         □         □         □         □         □         □         □         □         □         □         □         □         □         □         □         □         □         □         □         □         □         □         □         □         □         □         □         □         □         □         □         □         □         □         □         □         □         □         □         □         □         □         □         □         □         □         □         □         □         □         □ | コ 耳葉 「説」 学 MS ゴシック<br>s¥Administrator¥デスクトップ¥プレ | ア ・28 ・ B <i>I</i> U S<br>セン:・ 、 <i>プ Q</i>     | - • 1 pt • ∠ □ • ᇫ • \$\$ | ▲       |
|                                                                                                    | クリック                                            | してタイトル                                          | ~を入力                      |         |
| 項                                                                                                    | ∃                                               | 基準値                                             | 測定方法                      |         |
| RE                                                                                                    | BC                                              | 360-500 10 <sup>4</sup><br>/mm <sup>3</sup>     | <b>シースフロー</b><br>DC検出法    |         |
| Hg                                                                                                    | ;b                                              | 12.0-16.0 g/dl                                  | SLS-ヘモグロ<br>ビン法           |         |
| Ht                                                                                                    |                                                 | 34.0-46.0 %                                     | 赤血球パルス <br>波高値検出法         |         |
|                                                                                                    |                                                 |                                                 |                           |         |

(5)行の高さと列の幅を変更します

| クリ  | ックしてタイトル                    | を入力                    |
|-----|-----------------------------|------------------------|
| 項目  | 基準値<br>◀━━                  | 測定方法                   |
| RBC | 360-500 10 <sup>4</sup> /mm | <b>シースフロー</b><br>DC検出法 |
| Hgb | 12.0-16.0 g/dl              | SLS-ヘモグロ<br>ビン法        |
| Ht  | 34.0-46.0 %                 | 赤血球パルス<br>波高値検出法       |

行の高さや列の幅を変更したい罫線をポイント

サイズ変更マークが表示されたらドラッグして 変更します (6)文字の配置を変更します

| 🖪 Microsoft PowerPoint - [プレゼンテーショ | 2.pp.0                                             |                                   |
|------------------------------------|----------------------------------------------------|-----------------------------------|
| 」<br>□] ファイル(E) 編集(E) 表示(V) 挿入()   | 書式(0) ノール(1) スライド ショー(1                            | ) ウィンドウ(W) ヘルプ(H)                 |
| ] D 😅 🔲 🎒 🛍 🗠 • 🗠 •                |                                                    | • 28 • <b>B</b> <i>I</i> <u>U</u> |
| ) 🖾 🖾 🛍 🔟 🖉 🗸                      | ■ 回来音CC+Q/8番号/型/…<br>配置(A)                         | ▶ 三 左揃え(L) Ctrl+L                 |
| ↓ ← → 🕺 👔 C¥Documents and S        | フォントの配置(T)                                         | ▶ 壹 中央揃えⓒ) Ctrl+E                 |
|                                    | 行間( <u>S</u> )                                     | ≡ 右揃え(R) Ctrl+R                   |
|                                    | 政行 Ф                                               | ■ 両端揃え(1)                         |
|                                    | 文字種の変換(E)                                          | ■■ 均等割り付け( <u>D</u> )             |
|                                    | · フォントの置換(R)                                       |                                   |
|                                    | <ul> <li>         ・1         ・         ・</li></ul> | してタイト                             |
| Ţ                                  | ▲ 色と線の設定(1)<br>● 2 線の設定(1)<br>● 3 表(1)             | j                                 |

ツールバーの「書式」を選択→「配置」で文字の位置を変更します

ツールバーの「書式」を選択→「フォントの配置」で文字の上下の配置を変更します

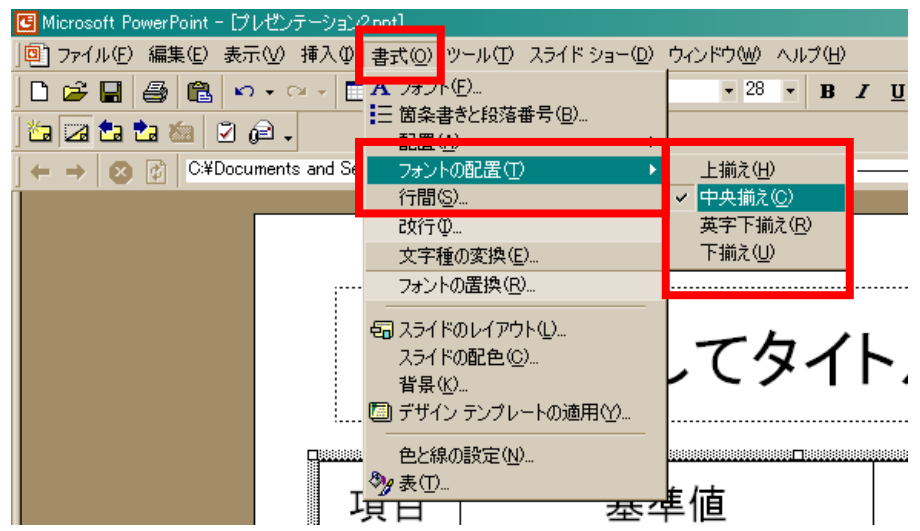

他にも下の図のようなツールバーのボタンを使って文字の位置を変更できます

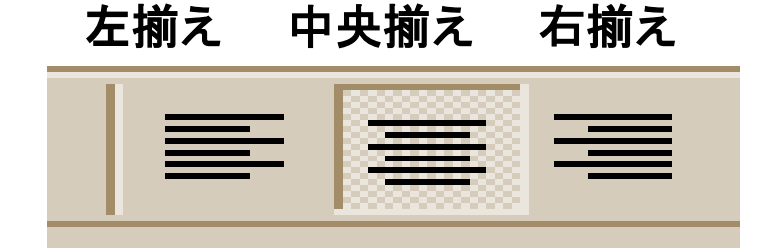

上揃え 上下中央揃え 下揃え

文字の位置を変更します

文字の上下の配置を変更します

今回は文字の位置を中央に、上下の配置を中央に揃えました

|     | 表                                        |                         |
|-----|------------------------------------------|-------------------------|
| 項目  | 基準値                                      | 測定方法                    |
| RBC | 360-500 10 <sup>4</sup> /mm <sup>3</sup> | <b>シースフロー</b> DC<br>検出法 |
| Hgb | 12.0-16.0 g/dl                           | SLS-ヘモグロビン法             |
| Ht  | 34.0-46.0 %                              | 赤血球パルス波高値<br>検出法        |

②ツールバーの「表の挿入」から挿入する場合

(1)ツールバーの「表の挿入」ボタンをクリックします

| 🖪 Microsoft PowerPoint - [プレゼ | ンテーショ | a)/2.ppt] |
|-------------------------------|-------|-----------|
| ً ❷ ファイル(E) 編集(E) 表示(⊻        | )挿入   | ① 書式 ①    |
| ] 🗅 🚅 🔛 💼 🗠 • 🗠 •             |       | 🐹 🍋   I 🎚 |

(2)挿入したい表の行数と列数をドラッグして選択し、目的の行数と列数が表示されたらクリックします

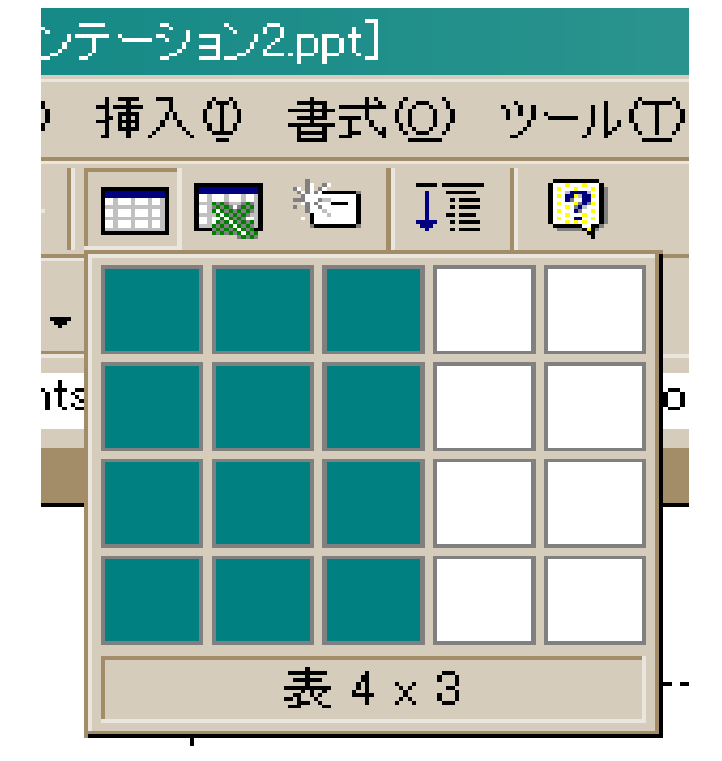

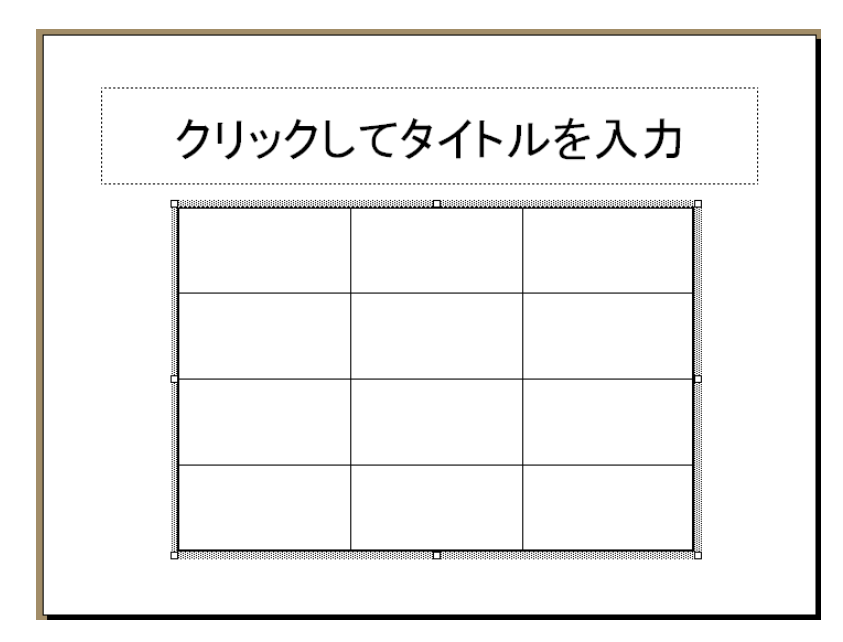

(4)以下、上記の「スライドから挿入する場合」の(4)からの手順で作成します 下の図のようになります

| P   | 表                                        |                         |
|-----|------------------------------------------|-------------------------|
| 項目  | 基準値                                      | 測定方法                    |
| RBC | 360-500 10 <sup>4</sup> /mm <sup>3</sup> | <b>シースフロー</b> DC<br>検出法 |
| Hgb | 12.0-16.0 g/dl                           | SLS・ヘモグロビン法             |
| Ht  | 34.0-46.0 %                              | 赤血球パルス波高値<br>検出法        |

③ツールバーの「Excel ワークシートの挿入」からの場合

(1)ツールバーの「Excel ワークシートの挿入」を選択

|                         |       | h hu n      |
|-------------------------|-------|-------------|
| ] 🖭 ファイル(E) 編集(E) 表示(⊻) | 挿入① : | 書式(①) ツール() |
| ] 🗅 😅 🔚 🛍 🗠 • 🗠 • 🗌     |       | 2 II (2)    |

| 🖪 Microsoft PowerPoint - [プレゼンテージ | /ョン2.ppt]            |
|-----------------------------------|----------------------|
| ⑲ ファイル(E) 編集(E) 表示(⊻) 挿入          | ⟨Ψ 書式(型) ツール(型) スライド |
| ] 🗅 🚅 🔛 🛍 🗠 • 🗠 • 🔲               | 🔜 🔄 🏣 🧖 🙄 Ms         |
| ) 🖾 🖾 📩 🚵 🖉 🔎 🗸                   |                      |
| ↓ ← → 🕺 👔 C:¥Documents and        | 2014                 |
|                                   |                      |
|                                   |                      |
|                                   | 表 4 × 3              |

(3)下の図のように Excel のワークシートが表示されます

| クリックし                                                            | てタイトルを入 | 力 |
|------------------------------------------------------------------|---------|---|
| A B<br>1 - B<br>2 - 3<br>4 - 4 - 4 - 4 - 4 - 4 - 4 - 4 - 4 - 4 - |         |   |
|                                                                  |         |   |
|                                                                  |         |   |

(4)セルをクリックして、表の内容を入力します

|            | ٨            | В                                       | C                     |   |
|------------|--------------|-----------------------------------------|-----------------------|---|
| 1          | 項目           | 基準値                                     | 測定方法                  |   |
| 2          | FBC          | 360-50010 <sup>4</sup> /mm <sup>3</sup> | シースフローDC検出法           |   |
| 3          | нь           | 12.0–16.0 ∉/dl                          | SLS-ヘモグロビン法           |   |
| 4          | Ht           | 34.0-46.0 <b>%</b>                      | 赤血 <u>球バルフ海高姉娘出法。</u> | - |
| <b>I I</b> | <b>F H</b> \ | <u>Sheet1</u>                           |                       | 1 |

このとき、罫線の設定や文字の位置を揃えておきます

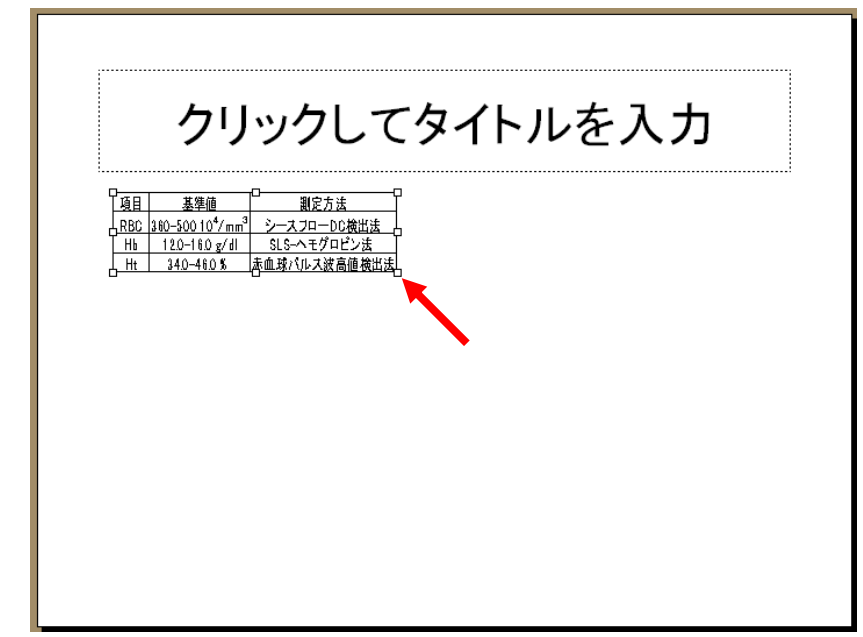

(6)下の図のようになります

| クリックしてタイトルを入力 |                              |              |  |  |
|---------------|------------------------------|--------------|--|--|
| 項目            | 基準値                          | 測定方法         |  |  |
| RBC           | $360-500 \ 10^4/\text{mm}^3$ | シースフローDC検出法  |  |  |
| Hb            | 12.0-16.0 g/dl               | SLS-ヘモグロビン法  |  |  |
| Ht            | 34.0-46.0 %                  | 赤血球パルス波高値検出法 |  |  |